#### **AKMS OPERATIONAL USER GUIDE**

AKMS is online knowledge sharing platform on the climate changes and adaptation issues. It allows all stakeholders to access credible, high-quality information and connect with one another.

#### **AKMS USERS**

The following are types of users that have access on the AKMS: -

#### 1. Visitors

This kind of users that have public access to published data which may include events updates and other reports that are approved to be accessible by everyone (Figure -1). Visitors do not need login function to access published information in the AKMS. However, visitors may navigate freely to any banner of the system.

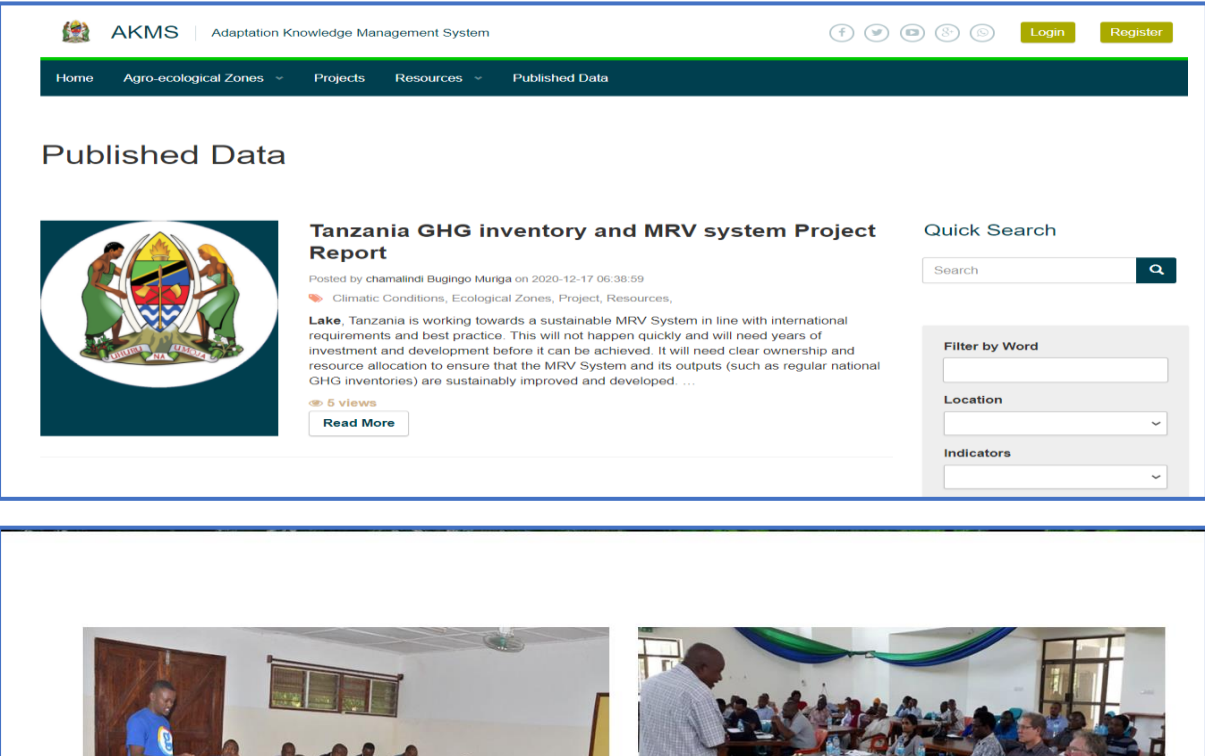

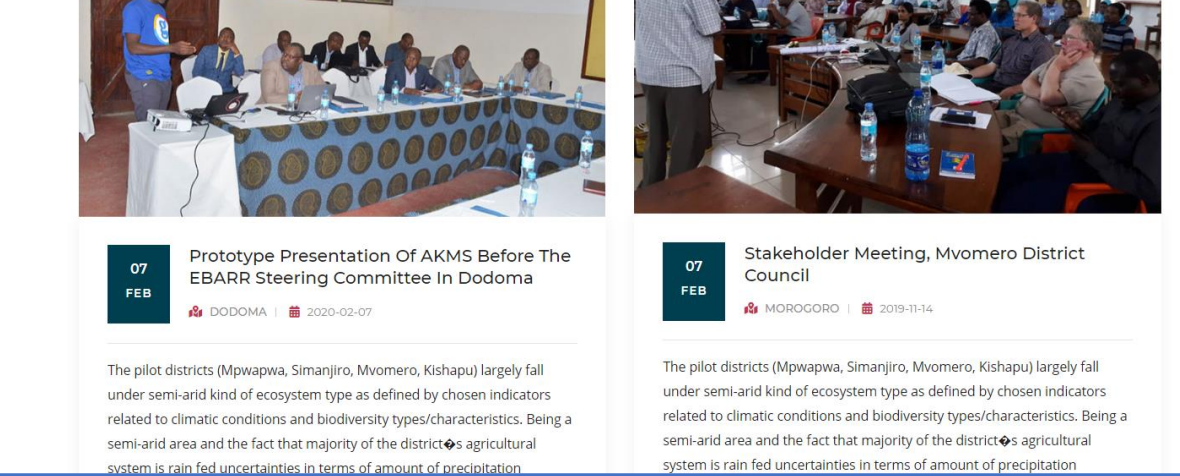

Figure -1: Displays of System Features with Public Access

### 2. Members

This kind of users have access to the system through login function after being registered and approved by the System Administrator. Members' roles are limited to posting and viewing contents in the system. These includes EbARR participating institutions and field technicians who are responsible in collection and processing data before uploading the contents in the system.

### **Qualification for membership**

Members should principally be drawn from multi-stakeholder group. However, more members who have knowledge on the adaptions, climate related issues could be added to the system through recommendation from respective Regional Administrators. Members are required to have basic knowledge in computer application for uploading or populating data in the system.

#### Members Access in AKMS

Members have right access to perform the following activities in the AKMS.

a) <u>Posting Data</u>

After collecting data, Members are required to process those data (formatting) and then upload those data for approval and later to be accessible by all system users. Such task can be performed as explained in the steps below.

#### b) <u>Login</u>

Member shall login into the system using his/her username and password which was entered and accepted during registration as shown in **Figure - 2**.

| Adaptation Knowledge Management System                           | (f) 💙 🖻 🛞 💿 | Login Register |
|------------------------------------------------------------------|-------------|----------------|
| Home Agro-ecological Zones • Projects Resources • Published Data |             |                |
| Log In                                                           |             |                |
| Email<br>mulincage@yahoo.com                                     |             |                |
| Password                                                         |             |                |
| Log in                                                           |             |                |

Figure -2: Login Window for a Member in AKMS

#### c) <u>Data Entry</u>

After successfully login, Members shall have access to upload data in the system as shown in **Figure - 3**.

| 📀 Government City, Dodoma 🛛 📀 Ps@Vpo.Go.Tz / Km@Vpo.Go.Tz                                                                                                    | <b>+</b> (255) 026 2352038   |
|----------------------------------------------------------------------------------------------------|------------------------------|
| HOME AGRO-ECOLOGICAL ZONES PROJECTS RES                                                                                                    | DURCES PUBLISHED DATA MEMBER |
|                                                                                                    |                              |
| Central Region, Data Entry<br>total data uploaded: 1 🖬 data approved: 5                                                                                                |                              |
| Data entry function includes <ul> <li>Collecting data and uploading to Regional Administrator for approval</li> <li>Modification of collected/uploaded data</li> </ul> |                              |
|                                                                                                    |                              |

### Figure -3: Data Uploading Window for the Members of AKMS

In order to upload data/information, a member shall click the data entry link and then post data button in which shall be provided with the form to enter descriptive information as shown in **Figures - 4 and 5.** 

| 4 <sup>4</sup> <sup>1</sup> <sup>1</sup> |  |
|----------------------------------------------------------------------------------------------------|--|
| Action Buttons Post data Reports status                                                                                                    |  |

Figure -4: Data Posting and Reports Status Window for the Members of AKMS

| Title of data to be uploaded             |  |
|------------------------------------------|--|
| Climate change report for kishapu        |  |
| More Information                         |  |
| Report Owner                             |  |
| Thomas Nyakia 🗸 🗸                        |  |
| Region                                   |  |
| Central 🗸                                |  |
| Role                                     |  |
| Member                                   |  |
| Date                                     |  |
| Jan 18, 2021 🗸                           |  |
| Details                                  |  |
| Climate change report for <u>kishapu</u> |  |
| Go to Attachment                         |  |

## Figure - 5: Online Form for Providing Brief Description of Data to be Uploaded in AKMS

Once data upload is done successfully, member shall wait for data to be accepted/approved by Regional Administrator and approval status can be tracked in the system through reports status button as shown in **Figure – 6.** 

| Data sent to          | Regional | Admin  | istrator for Appr   | oval      |                |
|-----------------------|----------|--------|---------------------|-----------|----------------|
| No submitted report   |          |        |                     |           |                |
| Returned by           | Regional | Admin  | istrator for Mod    | ification |                |
| No returned approvals |          |        |                     |           |                |
|                       |          |        |                     |           |                |
| Approved Da           | ata      |        |                     |           |                |
| Owner                 | Region   | Role   | Date                | Title     | Action         |
|                       | Contract | Normal | 2020-12-17 06:33:24 | asdfg     | View More 🗙 GO |

Figure - 6: View by AKMS Member on Report/Document Approval Status

This function will display uploading status summary of all data/reports which might be **sent** */pending for approval*; *returned to member;* or *approved by Regional and Content Administrators*.

#### d) <u>Other Access</u>

Apart from posting data members have also access to all approved data from members in which they can view, comment, and download for their own use.

## 3. Regional Administrators

These kinds of users have access to the system in which their roles are limited to content and user's administration in their respective regions. Each clustered agro-ecological zone should have one regional administrator. In this regard the system is primarily designed to have coast, central, southern, northern and lake regional administrators. The system allows creation of additional Regional Administrators through "Users Management" button of System Administrator.

### **Requirements for Regional Administrators**

Regional Administrators have to be drawn from multi-stakeholder group. They are required to have outstanding knowledge on environment, adaptions, climate change related issues and basic computer knowledge in reviewing contents in the system. In additional, the Regional Administrators need to have a leadership experience for multi-disciplinary teams.

#### **Regional Administrators Access in AKMS**

Regional Administrations have right access to perform the following activities in the AKMS.

#### a) Approve Members Access Request

Regional Administrators are required to initiate the approval process for member's access request in their regions. The purpose of this is to assist in validations of members and details and other requirements that comply with AKMS. This shall be done as explained in the steps below.

### b) <u>Login</u>

A Regional Administrator shall login into the system using his/her username and password which was entered and accepted during registration as shown in **Figure - 7**.

| AKMS Adaptation Knowledge Management System                 | (f) 🎔 🖻 🛞 💿 Login Regi | ister |
|-------------------------------------------------------------|------------------------|-------|
| Home Agro-ecological Zones v Projects Resources v Published | d Data                 |       |
| Log In<br>New to WebAKMS? Sign up.                          |                        |       |
| Email<br>mulincage@yahoo.com                                |                        |       |
| Password                                                    |                        |       |
| Log in                                                      |                        |       |

Figure -7: Login Window for the Regional Administrator in AKMS

#### c) <u>Member Access Management</u>

After successfully login, Regional Administrator, for example Central Region shall have access to manage users access request in the system as shown in **Figure - 8**.

| HOME AGRO-ECOLOGICAL ZONES PROJECTS RESOUR                                                                                                    | ces published data regional administrator $\Xi$                                                                                                    |
|----------------------------------------------------------------------------------------------------|----------------------------------------------------------------------------------------------------|
| Central Region, Users<br>Management<br>a RECISTERED USERS: 7    a PENDING FOR APPROVAL: 0<br>Users Management Function helps to manage below functionalities<br>4 Oprove user request | 2 Central Region, Data &<br>Reports Management<br>▲ MANAGED ZONES: 3                                                                                                    |
| C Change user role                                                                                                    | Change report category Delete report Organising collected data from different members within the region Approval/modification of collected data Publiching collected data |

## Figure - 8: Display Window of Regional Administrator after Login into AKMS

In order to initiate the membership approval process, Regional Administrators shall click user's management link in which all users in the system and users whose access need to be approved shall be displayed as shown **Figure - 9**.

|                                                                                             | IOME                                                  | AGRO-ECOLO                       | GICAL ZONES                                                                                            | PROJECT   | S RESO                                                        | URCES                                                                   | PUBLISHED DA                                                                     | TA F                 | EGIONAL | ADMINIS | TRATOR                                                             |                                              |  |
|---------------------------------------------------------------------------------------------|-------------------------------------------------------|----------------------------------|----------------------------------------------------------------------------------------------------|-----------|---------------------------------------------------------------|-------------------------------------------------------------------------|----------------------------------------------------------------------------------|----------------------|---------|---------|--------------------------------------------------------------------|----------------------------------------------|--|
| CREATE U                                                                                    | SER                                                   |                                  |                                                                                                    |           |                                                               |                                                                         |                                                                                  |                      |         |         |                                                                    |                                              |  |
|                                                                                             |                                                       |                                  |                                                                                                    |           |                                                               |                                                                         |                                                                                  |                      |         |         |                                                                    |                                              |  |
| Jsers                                                                                       | Pen                                                   | ding fo                          | r Appro                                                                                                | val       |                                                               |                                                                         |                                                                                  |                      |         |         |                                                                    |                                              |  |
|                                                                                             |                                                       |                                  |                                                                                                    |           |                                                               |                                                                         |                                                                                  |                      |         |         |                                                                    |                                              |  |
| Name                                                                                        |                                                       | Т                                | itle                                                                                                   | Region    |                                                               | Role                                                                    |                                                                                  | Action               |         |         |                                                                    |                                              |  |
|                                                                                             |                                                       |                                  |                                                                                                    | Central   |                                                               | Member                                                                  |                                                                                  | Pendin               | g 🖌 GO  |         |                                                                    |                                              |  |
|                                                                                             | ,<br>/ D                                              | elete U                          | sers                                                                                                   | central   |                                                               |                                                                         |                                                                                  |                      |         |         |                                                                    |                                              |  |
|                                                                                             | / / D                                                 | elete U                          | Sers                                                                                                   | contra    | Pagian                                                        |                                                                         | Pala                                                                             |                      |         |         | Action                                                             |                                              |  |
| JUMA IDE                                                                                    | / / D                                                 | elete U                          | SETS<br>itle                                                                                           |           | Region                                                        | ~                                                                       | Role<br>Regional Adminis                                                         | strator v            |         |         | Action                                                             | 60                                           |  |
| JUMA IDE                                                                                    | Jrassa<br>Nyakia                                      | elete U                          | Inna<br>SETS<br>itle<br>Engineer<br>Engineer                                                           |           | Region<br>Central<br>Central                                  | ×<br>×                                                                  | Role<br>Regional Adminis<br>Member ~                                             | strator ~            |         |         | Action<br>Select ~<br>Select ~                                     | ] <u>co</u><br>]co                           |  |
| JUMA IDE<br>Addify<br>Name<br>Richard I<br>Thomas<br>Eva Main                               | / / Da<br>Jrassa<br>Nyakia<br>go                      | elete U                          | SETS<br>itle<br>Engineer<br>Engineer<br>arbon Researchy                                                | er        | Region<br>Central<br>Central<br>Central                       | ><br>><br>>                                                             | Role<br>Regional Adminis<br>Member ~                                             | strator ~            | ]       |         | Action<br>Select ~<br>Select ~<br>Select ~                         | ) <u>co</u><br>) <u>co</u>                   |  |
| JUMA IDE<br>Addify<br>Name<br>Richard L<br>Thomas<br>Eva Main<br>Suzana n                   | / / D<br>Jrassa<br>Nyakia<br>go<br>napunda            | elete U                          | SETS<br>itte<br>Engineer<br>arbon Researchu<br>onal Manager                                            | er        | Region<br>Central<br>Central<br>Central<br>Central            | >>>>>>>>>>>>>>>>>>>>>>>>>>>>>>>>>>>>>>>                                 | Role<br>Regional Adminis<br>Member ~<br>Member ~                                 | strator ~            | ]       |         | Action<br>Select ~<br>Select ~<br>Select ~                         | ) GO<br>) GO<br>] GO<br>] GO                 |  |
| JUMA IDI<br>Addify<br>Richard I<br>Thomas I<br>Eva Main<br>Suzana n<br>Albano M             | Jrassa<br>Nyakia<br>go<br>napunda<br>Jauto            | elete U                          | Itte<br>Engineer<br>Engineer<br>arbon Researchd<br>onal Manager<br>KMS Officer (Lar                    | er<br>nd) | Region<br>Central<br>Central<br>Central<br>Central<br>Central | > > > > > > > > > > > > > > > > > > >                                   | Role<br>Regional Adminis<br>Member ~<br>Regional Adminis<br>Member ~             | strator ~            |         |         | Action<br>Select ~<br>Select ~<br>Select ~<br>Select ~             | ) GO<br>) GO<br>) GO<br>) GO<br>) GO         |  |
| JUMA IDI<br>JOdify<br>Richard I<br>Thomas I<br>Eva Main<br>Suzana n<br>Albano M<br>Fredrick | Jrassa<br>Nyakia<br>go<br>napunda<br>Iauto<br>Mulinda | elete U<br>n<br>c<br>z<br>A<br>A | Itte<br>Engineer<br>Engineer<br>arbon Researcht<br>onal Manager<br>KMS Officer (Lar<br>KMS-Officer(Lan | er<br>nd) | Region<br>Central<br>Central<br>Central<br>Central<br>Central | <b>&gt;</b><br><b>&gt;</b><br><b>&gt;</b><br><b>&gt;</b><br><b>&gt;</b> | Role<br>Regional Adminis<br>Member ~<br>Member ~<br>Regional Adminis<br>Member ~ | strator <del>v</del> | ]       |         | Action<br>Select ~<br>Select ~<br>Select ~<br>Select ~<br>Select ~ | ) GO<br>) GO<br>] GO<br>] GO<br>] GO<br>] GO |  |

## Figure -9: Function Buttons of Regional Administrator for Users Management

With selected users' Regional Administrators shall select action (Approve, Reject) and click GO button to command the action (Figure -10).

| номе ас                                      | GRO-ECOLOGICAL ZONES                                    | PROJECTS | RESOURCES                 | PUBLISHED DATA        | REGIONAL ADMINIST     | rator $\equiv$             |
|----------------------------------------------|---------------------------------------------------------|----------|---------------------------|-----------------------|-----------------------|----------------------------|
| CREATE USER                                  |                                                         |          |                           |                       |                       |                            |
|                                              |                                                         |          |                           |                       |                       |                            |
| sers Pendi                                   | ng for Approv                                           | val      |                           |                       |                       |                            |
| Name                                         | Title                                                   | Region   | Role                      | Acti                  | on                    |                            |
| JUMA IDD                                     | Juma                                                    | Central  | Member                    | Per                   | iding 🛩 GO            |                            |
|                                              |                                                         |          |                           | Per<br>Ap<br>Re       | nding<br>prove<br>ect |                            |
| lodify / Dol                                 | oto Usors                                               |          |                           |                       |                       |                            |
| iouny / Dei                                  | ete Users                                               |          |                           |                       |                       |                            |
| Name                                         | Title                                                   |          | Region                    | Role                  | ۵                     | ction                      |
| Richard Urassa                               | IT Engineer                                             |          | Central ×                 | Regional Administrate |                       | Select × GO                |
| Thomas Nyakia                                | IT Engineer                                             |          | Central ¥                 | Member 🗸              |                       | Select × GO                |
|                                              |                                                         |          |                           | Manakan               |                       |                            |
| Eva Maingo                                   | Carbon Researche                                        | r        | Central 🗸                 | i Member 🗸 i          |                       | select VIIGO               |
| Eva Maingo<br>Suzana mapunda                 | Carbon Researche<br>Zonal Manager                       | r        | Central V                 | Regional Administrate | or •                  | Select V GO                |
| Eva Maingo<br>Suzana mapunda<br>Albano Mauto | Carbon Researche<br>Zonal Manager<br>AKMS Officer (Land | r<br>d)  | Central  Central  Central | Regional Administrate | or 🗸                  | Select V GO<br>Select V GO |

Figure -10: Display of Regional Administrator's Commands for Membership Approval

## d) <u>Content Management</u>

In order to maintain authenticity of the supplied data or information, Regional Administrators are required to approve all data that are being uploaded with their members. Prior to validation Regional Administrators need to review the data/information/report to make sure that they are correct and appropriate for public sharing in the context of climate change adaptation initiatives. After successfully login, a Regional Administrator, for example for Central Region shall have access to manage data and reports in the system as shown in **Figure - 11**.

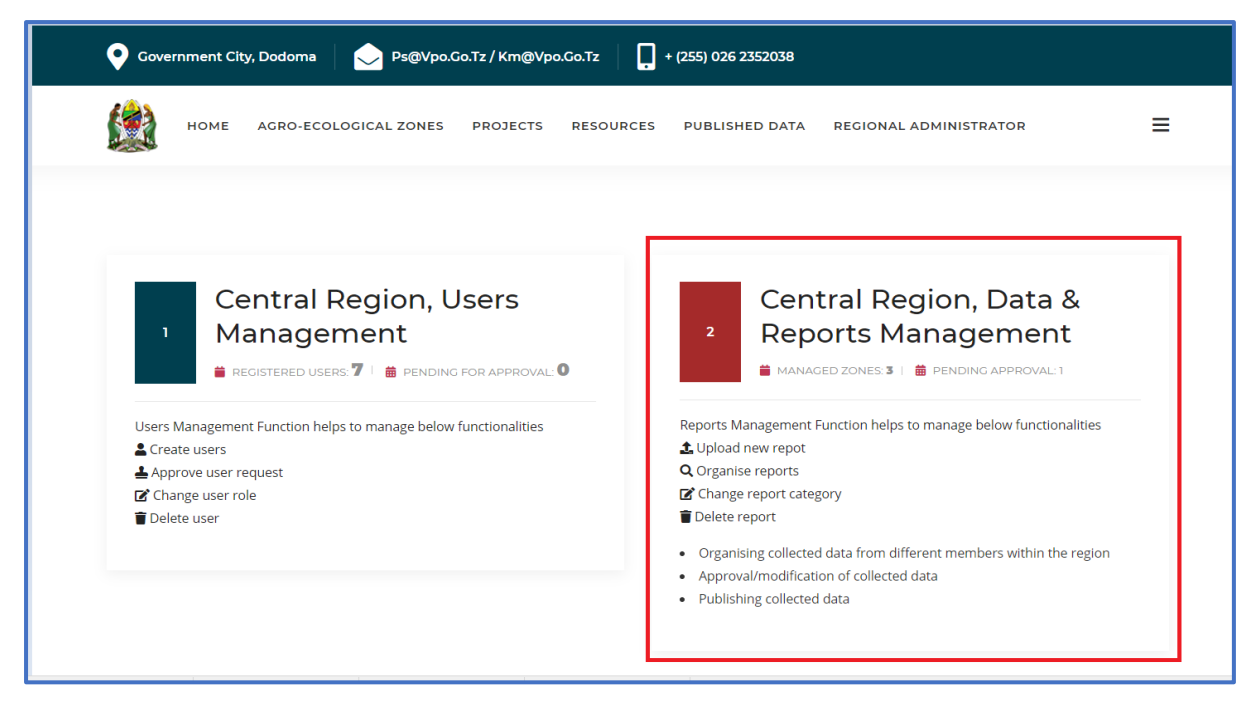

Figure -11: Access Window of Regional Administrator for Data & Reports Management

Through this function a Regional Administrator can review a document uploaded by member in a system before passed to Content Administrator. After content review and in order to initiate the document approval process, a Regional Administrator shall click data management link in which all data in the system and those need to be approved shall be displayed as shown in **Figure -12.** 

| 2 Central             | Regioi    | n, Data 8<br>Pending for appr | Reports Manage      | ement |                |
|-----------------------|-----------|-------------------------------|---------------------|-------|----------------|
| Approval Pend         | ings      |                               |                     |       |                |
| Returned by Sy        | rstem A   | dministr                      | ator for modificat  | ion   |                |
| No returned approvals | orts in C | Central                       |                     |       |                |
| Owner                 | Region    | Role                          | Date                | Title | Action         |
| Thomas Nyakia         | Central   | Normal                        | 2020-12-17 06:33:24 | asdfg | View More V GO |

Figure -12: Access Window for Regional Administrator on Reports Approving Process

With selected data Regional administrators shall select action (Approve, Reject) and click GO button to command the action.

## e) <u>Creating Members</u>

System allows all members to register themselves using the self-registration, but in the situation where users cannot do the self-registration the Regional Administrator shall be able to assist in creating their membership accounts as explained below. Regional administrator shall navigate to user management and then click create user (**Figure -13**).

|                                                                                                    | O-ECOLOGICAL ZONES PR                                                                                           | OJECTS RESOURCES                                                        | S PUBLISHED DATA REGIONA                                                                                         | ADMINISTRATOR                                                                                                    |
|----------------------------------------------------------------------------------------------------|----------------------------------------------------------------------------------------------------|-------------------------------------------------------------------------|----------------------------------------------------------------------------------------------------|----------------------------------------------------------------------------------------------------|
|                                                                                                    | ral Region, Use                                                                                                 | ers Manage                                                              | ment                                                                                                    |                                                                                                    |
| CREATE USER                                                                                                    |                                                                                                    |                                                                         |                                                                                                    |                                                                                                    |
| sers Pendir                                                                                                    | ng for Approval                                                                                                 |                                                                         |                                                                                                    |                                                                                                    |
|                                                                                                    |                                                                                                    |                                                                         |                                                                                                    |                                                                                                    |
|                                                                                                    |                                                                                                    |                                                                         |                                                                                                    |                                                                                                    |
| No pending users for ap                                                                                                    | proval                                                                                                    |                                                                         |                                                                                                    |                                                                                                    |
| No pending users for app                                                                                                    | proval                                                                                                    |                                                                         |                                                                                                    |                                                                                                    |
| No pending users for app                                                                                                    | proval                                                                                                    |                                                                         |                                                                                                    |                                                                                                    |
| No pending users for app                                                                                                    | proval                                                                                                    |                                                                         |                                                                                                    |                                                                                                    |
| No pending users for app                                                                                                    | ete Users                                                                                                    |                                                                         |                                                                                                    |                                                                                                    |
| No pending users for app<br>Odify / Dele                                                                                                    | oroval<br>Pte Users                                                                                             | Region                                                                  | Bole                                                                                                    | Action                                                                                                    |
| No pending users for app<br>Odify / Dele                                                                                                    | ete Users<br>Title                                                                                              | Region                                                                  | Role                                                                                                    | Action                                                                                                    |
| No pending users for app<br>Odify / Dele<br>Name<br>Richard Urassa<br>Thomas Nyakia                                                                     | ereval<br>ete Users<br>Title<br>IT Engineer<br>IT Engineer                                                      | Region                                                                  | Role<br>[Regional Administrator >                                                                                | Action<br>Select ♥ (GQ)                                                                                                    |
| No pending users for app<br>Odify / Dele<br>Name<br>Richard Urassa<br>Thomas Nyakia<br>Eva Maireo                                                       | Title<br>IT Engineer<br>IT Engineer<br>Carbon Researcher                                                        | Region<br>Central V<br>Central V                                        | Role<br>[Regional Administrator ♥]<br>[Member ♥]                                                                 | Action<br>Select V GO<br>Select V GO                                                                                                    |
| No pending users for app<br>Odify / Dele<br>Name<br>Richard Urassa<br>Thomas Nyakia<br>Eva Maingo<br>Suzana mapunda                                     | Title<br>IT Engineer<br>IT Engineer<br>Carbon Researcher<br>Zanol Manager                                       | Region<br>Central V<br>Central V<br>Central V                           | Role Regional Administrator  Member  Regional Administrator  Regional Administrator                              | Action<br>Select V GO<br>Select GO<br>Select GO<br>Select GO                                                                                                    |
| No pending users for app<br>Odify / Dele<br>Name<br>Richard Urassa<br>Thomas Nyakia<br>Eva Maingo<br>Suzana mapunda<br>Albano Mauto                     | Title<br>IT Engineer<br>IT Engineer<br>Carbon Researcher<br>Zonel Manager<br>AKMS Officer (Land)                | Region<br>Central V<br>Central V<br>Central V<br>Central V              | Role<br>Regional Administrator  Member  Regional Administrator  Regional Administrator                           | Action<br>Select V GO<br>Select V GO<br>Select V GO<br>Select V GO                                                                                                    |
| No pending users for app<br>Odify / Dele<br>Name<br>Richard Urassa<br>Thomas Nyakia<br>Eva Maingo<br>Suzana mapunda<br>Albano Mauto<br>Fredrick Mulinda | Title<br>If Engineer<br>If Engineer<br>If Engineer<br>Carbon Researcher<br>Zonal Manager<br>AKMS Officer (Land) | Region<br>Central ♥<br>Central ♥<br>Central ♥<br>Central ♥<br>Central ♥ | Role         [Regional Administrator ▼]         [Member ▼]         [Regional Administrator ▼]         [Member ▼] | Action           Select → GO           Select → GO           Select → GO           Select → GO           Select → GO           Select → GO           Select → GO           Select → GO |

Figure -13: Access Window for Regional Administrator enabling Creating a Member

A form presented in **Figure - 14** shall be presented for collecting user details who applied for membership, Regional Administrator shall fill in and submit user to be created as member in the system.

| 🏥 AKMS 🛛 Adapt           | ation Knowledge Management System        | († ) († )              | Richard Urassa | Logout |
|--------------------------|------------------------------------------|------------------------|----------------|--------|
| Home Agro-ecological Zon | es 👻 Projects Resources 🐃 Published Data | Regional Administrator |                |        |
|                          | Add New Account                          |                        |                |        |
|                          | Salutation                               |                        |                |        |
|                          | First name                               | •                      |                |        |
|                          |                                          |                        |                |        |
|                          | Last name                                |                        |                |        |
|                          | Carder                                   |                        |                |        |
|                          |                                          | ~                      |                |        |
|                          | E-mail                                   |                        |                |        |
|                          |                                          |                        |                |        |
|                          | Phone                                    |                        |                |        |
|                          | Region                                   |                        |                |        |
|                          | Central                                  | ~                      |                |        |
|                          | Title                                    |                        |                |        |
|                          | Role                                     |                        |                |        |
|                          |                                          | $\checkmark$           |                |        |
|                          | Password                                 |                        |                |        |
|                          | Retype Password                          |                        |                |        |
|                          |                                          |                        |                |        |
|                          | Sign Up                                  |                        |                |        |

## Figure - 14: Online Form for Registration of Member by the Regional Administrator

### 4. Content Administrator

This kind of user has given upper level access to the system in which his/her primary role is limited to content management delivered from all regions.

### **Qualification of Content Administrator**

The Content Administrator is required to have extensive experience in environment, ecosystem, natural resources management, climate change adaptation and mitigations as well as wide computer knowledge for approving contents in the system. In addition, the Content Administrator need to have experience in multi-cultural team leadership for large-scale projects. The Content Administrator shall be nominated by VPO – Division of Environment.

## **Content Administrator's Access in AKMS**

The Content Administrator have right access to perform the following activities in the AKMS.

a) Information/Data/Report Review and Approval

Once a Regional Administrator has initiated the approval process of the uploaded data, the next stage for review and validate data/information is vested to Content Administrator. The Content Administrator acts like ultimate checker to confirm if everything is in order after approval from Region Administrators. The steps for data review and approval are explained below.

After successfully login the created user name and password, the Content Administrator shall be able to navigate into a page shown in **Figure – 15**.

| Government City, Dodoma                                                                                                    | Ps@Vpo.Go.Tz / Km@Vpo.Go.Tz | + (255) 026 2352038                                                                                                    |                                                                                                    |                        |
|----------------------------------------------------------------------------------------------------|-----------------------------|----------------------------------------------------------------------------------------------------|----------------------------------------------------------------------------------------------------|------------------------|
| HOME AGRO-ECOLOGIC                                                                                                    | CAL ZONES PROJECTS RES      | OURCES PUBLISHED DATA                                                                                                    | CONTENT ADMINISTRATOR                                                                                                    | archive 🚍              |
| 3 CONTENTS<br>→ INDICATORS COUNT: ■<br>Contents Management Function is a will<br>information such as<br>• Addition / Removal of Indicators<br>• Number of project covered such as<br>• Content update such as images and<br>• Stake-holders information Manager<br>• Supporting Patners Management<br>• External links Management<br>• FAQ, Contacts and About AKMS Info | MANAGEMENT                  | 2<br>Particle Construction Construction Const | TA & REPORTS<br>NAGEMENT<br>GED ZONES 3    Pending APPRO<br>Function helps to manage below fur<br>egory<br>ed data from different members with<br>tion of collected data<br>d data | WAL:1<br>nctionalities |

### Figure -15: Access Window of Content Administrator for Data & Reports Management

The Content Administrator shall click on the data and report management link in which a page below shall be displayed.

| 🗢 Gove | ernment Cit | y, Dodoma                         |               | Go.Tz / Km@Vpd | o.Go.Tz   | + (255) 026 2352038 |                       |         |   |
|--------|-------------|-----------------------------------|---------------|----------------|-----------|---------------------|-----------------------|---------|---|
|        | HOME        | AGRO-ECO                          | LOGICAL ZONES | PROJECTS       | RESOURCES | PUBLISHED DATA      | CONTENT ADMINISTRATOR | ARCHIVE | ≡ |
| PEND   |             | ATA &<br>cgistered rep<br>pproval | REPORTS       | 5 MANA         |           | іт                  |                       |         |   |

Figure -16: Intermediate Page for Reviewing Data by the Content Administrator

After that action, the Content Administrator shall click pending for approval link and then all reports available in the system shall be displayed, this includes the one document which is pending for approval (Figure – 17).

| ENDING FOR AP                | PROVAL           | PUB    | LISH TO PUBLIC      |                          |                   |      |             |    |
|------------------------------|------------------|--------|---------------------|--------------------------|-------------------|------|-------------|----|
|                              |                  |        |                     |                          |                   |      |             |    |
|                              |                  |        |                     |                          |                   |      |             |    |
|                              |                  |        |                     |                          |                   |      |             |    |
|                              |                  |        |                     |                          |                   |      |             |    |
|                              | ondir            |        |                     |                          |                   |      |             |    |
| proval F                     | enuir            | igs    |                     |                          |                   |      |             |    |
|                              |                  |        |                     |                          |                   |      |             |    |
| -                            | Dealers          | Della  | Data                | 7714 -                   |                   |      | A stars     |    |
| Jwner                        | Region           | Role   | Date                | litie                    |                   |      | Action      |    |
| aodwin Everygist             | South            | Normal | 2020-12-17 06:32:33 | TAARIFA YA UGAWAJI WA MB | EGU ZA PAMBA KISH | IAPU | Pending N   |    |
| vlasumbuko Idd               | South            | Normal | 2020-12-17 06:37:45 | Agro forestry            |                   |      | Pending N   | GO |
| Albano Mauto                 | Central          | Normal | 2020-12-17 06:40:52 | VLUP MPWAPWA             |                   |      | Pending 💊   | GO |
| Fredrick Mulinda             | Central          | Normal | 2020-12-17 06:41:05 | AKMS-Officer(Land)       |                   |      | - View More | GO |
|                              |                  | Mormal | 2020-12-17 06:45:55 | taarifa bwawa la Laangai |                   |      | 1.          | GO |
| Swaleeh Masaza               | Coastal          | Normal | 2020 12 17 00.45.55 |                          |                   |      | Approve     |    |
| 5waleeh Masaza<br>AZIZ BIIRU | Coastal<br>South | Normal | 2020-12-17 06:51:06 | RAMANI NGHAMBI WARD      |                   |      | Return back | GO |

# Figure -17: Action Buttons for Approving/Returning/Rejecting Data by the Content Administrator

With selected data, the Content Administrator shall select action "View More" and click GO button to command the read the report/data/information or otherwise "Approve" and click GO button to approve uploaded information.

### b) Publications Management

The Content Administrator can also manage data to be published to the public (visitors) and remove data from the public access.

To publish data, the Content Administrator needs to login first, and the click on the "Data & Reports Management" function and then navigate to "Publishing Collected Data" and "Publish to Public" as shown in **Figure - 18**.

| <ul> <li>CONTENTS MANAGEMENT</li> <li>■ INDICATORS COUNT: ■ ■ PROJECTS COUNT: 1</li> <li>■ INDICATORS COUNT: ■ ■ PROJECTS COUNT: 1</li> <li>■ INDICATORS COUNT: ■ ■ PROJECTS COUNT: 1</li> <li>■ Contents Management Function is a wide scope which manage lots of information such as</li> <li>■ Addition / Removal of Indicators</li> <li>■ Addition / Removal of Indicators</li> <li>■ Number of project covered such as EBARR</li> <li>■ Content update such as images and detailed information</li> <li>■ Stake-holders information Management</li> <li>■ Supporting Patners Management</li> <li>■ External links Management</li> <li>■ FAQ, Contacts and About AKMS Information management</li> </ul> | Image: Data & REPORTS Standard & REPORTS Standard & Reports Management Function helps to manage below functionalities           Image: Management Function helps to manage below functionalities           Image: Management Function helps to manage below fu |
|----------------------------------------------------------------------------------------------------|----------------------------------------------------------------------------------------------------|
| Covernment City, Dodoma Covernment City, Dodoma Ps@Vpo.Go.Tz / Km@Vpo.Co.Tz                                                                                                    | UURCES PUBLISHED DATA CONTENT ADMINISTRATOR ARCHIVE                                                                                                    |

## Figure -18: Action Buttons for Publishing Data by the Content Administrator

PUBLISH TO PUBLIC

PENDING FOR APPROVAL

After that action, a new page shall be displayed with all reports ready to be published for public access and other reports that are already published (Figure – 19).

|    | номе             | AGRO-ECOL          | OGICAL ZON  | ES PROJECT          | S RESOURCE      | S PUBLISHED DATA        | CONTE       | ENT ADMINISTRATC                            | R ARCHIVE      | ⊑ ≡ |
|----|------------------|--------------------|-------------|---------------------|-----------------|-------------------------|-------------|---------------------------------------------|----------------|-----|
|    | 2 D/             | <b>ATA &amp; F</b> | REPOF       | TS MAN              | IAGEME          | INT                     |             |                                             |                |     |
|    | PENDING FOR A    | PPROVAL            | PUBLISH     |                     |                 |                         |             |                                             |                |     |
| Pe | ending f         | or Pub             | lishing     | I                   |                 |                         |             |                                             |                |     |
|    | Owner            |                    | Region      | Role                | Date            |                         | Title       | Action                                      |                |     |
|    | Thomas Nyakia    |                    | Central     | Normal              | 2020-12-17 06:3 | 3:24                    | asdfg       | View More View More<br>View More<br>Publish |                |     |
| Ρι | ublished         | l Repor            | ts          |                     |                 |                         |             |                                             |                |     |
|    | -                |                    |             |                     |                 |                         |             |                                             |                |     |
|    | Owner            | 1                  | Region Role | Date                | Title           |                         |             | Ac                                          | tion           |     |
|    | cnamalındı Bugin | igo Muriga 🛛 I     | Lake Norm   | ai   2020-12-17 06: | 38:59 Tanzani   | a GHG inventory and MRV | system Proj | ect keport                                  | iew More 🗸 🛛 G |     |

Figure -19: Access Window for the Content Administrator to the Published Data

With report/data to be published selected, the Content Administrator shall select action (Publish) and click GO button to command the action. In order to removed published reports/documents/information, the Content Administrator needs to go to "Published Reports" and select action (Un publish) and Click GO button to command the action (Figure – 20).

|                                                                      | OLUGICAL 2                             | ZUNES       | PROJECTS                   | RESOURCES                            | POBLISHED DATA      | CONT  | ENT ADMINISTRA    | ATOR 7                         | ARCHIVE |
|----------------------------------------------------------------------|----------------------------------------|-------------|----------------------------|--------------------------------------|---------------------|-------|-------------------|--------------------------------|---------|
| PENDING FOR APPROVAL                                                 | PUBL                                   | ISH TO      | PUBLIC                     |                                      |                     |       |                   |                                |         |
|                                                                      |                                        |             |                            |                                      |                     |       |                   |                                |         |
|                                                                      |                                        |             |                            |                                      |                     |       |                   |                                |         |
| ending for Du                                                        | hlishir                                | na          |                            |                                      |                     |       |                   |                                |         |
| ending for Pu                                                        | DISIII                                 | ng          |                            |                                      |                     |       |                   |                                |         |
| -                                                                    |                                        | -           |                            |                                      |                     |       |                   |                                |         |
| Owner                                                                | Region                                 | R           | tole Dat                   | te                                   |                     | Title | Action            |                                |         |
|                                                                      |                                        |             | La secol 0.000             |                                      |                     | 10    | Migure Margaret ( | -0                             |         |
| Thomas Nyakia                                                        | Central                                | N           | iormai 202                 | 20-12-17 06:33:24                    |                     | asotg | View More • [C    | 0                              |         |
| ublished Repo                                                        | orts                                   | N           | ormai 20.                  | 20-12-17 06:33:24                    |                     | asorg |                   |                                |         |
| ublished Repo                                                        | Central<br>Drts<br>Region Re           | Role        | Date                       | 70-12-17 06:33:24                    |                     | asorg |                   | Action                         | _       |
| Thomas Nyakia<br>Ublished Repo<br>Owner<br>chamalindi Bugingo Muriga | Central<br>Drts<br>Region Ra<br>Lake N | tole        | Date<br>2020-12-17 06:38:5 | Title<br>9 Tanzania GHC              | 5 inventory and MRV | asorg | ject Report       | Action<br>View Mor             | re 🗸 GO |
| Thomas Nyakia<br>Ublished Repo<br>Owner<br>chamalindi Bugingo Muriga | Central Drts Region Re Lake N          | tole Normal | Date<br>2020-12-17 06:38:5 | Title         9         Tanzania GHC | 5 inventory and MRV | asorg | ject Report       | Action<br>View Moi<br>View Moi | re 🗸 GO |

Figure - 20: Command for Removing Published Data by the Content Administrator

## c) Archiving Information

The Content Administrator has an ability to archive documents/information that are no longer required to be available to all users. This can also be useful to preserve storage as those archived contents can be deleted. This can be done as explained below.

The Content Administrator needs to login and navigate to published reports in which all published reports shall be displayed. With the report/document/information selected, the Content Administrator shall select action (Archive) and click Go Button to command the action (Figure – 21).

|      | HOME AGRO       | -ECOLOGICA      | L ZONES  | PROJECTS | RESOURCES           | PUBLISHED DATA | CONTE | ENT ADMINISTR | ATOR   | ARCHIVE | : : |
|------|-----------------|-----------------|----------|----------|---------------------|----------------|-------|---------------|--------|---------|-----|
| PEND | ING FOR APPROVA | L PUI           | BLISH TO | PUBLIC   |                     |                |       |               |        |         |     |
|      |                 |                 |          |          |                     |                |       |               |        |         |     |
| 'enc | ding for P      | ublish          | ing      |          |                     |                |       |               |        |         |     |
|      |                 |                 |          |          |                     |                |       |               |        |         |     |
| Own  | er              | Region          | F        | Role     | Date                |                | Title | Action        |        |         |     |
| Thon | nas Nyakia      | Central         | 1        | Normal   | 2020-12-17 06:33:24 |                | asdfg | View More 🗸 🖉 | GO     |         |     |
|      |                 |                 |          |          |                     |                |       |               |        |         |     |
| Publ | lished Rep      | oorts           | Dela     | Date     | Tele                |                |       |               | Antion |         |     |
| Publ | lished Rep      | OORTS<br>Region | Role     | Date     | Title               |                |       |               | Action |         |     |

Figure - 20: Command for Archiving Published Data by the Content Administrator

All archived data can be found on the archive menu, this menu is only available to Content Administrator. In order to unarchive contents, the Content Administrator shall select data to be removed from archive and set action to Un-archive and click GO button to command the action (Figure – 21).

|      | номе   | AGRO-ECO | DLOGICA                | L ZONES        | F PROJECTS F                | RESOURCES                   | PUBLISHED DATA          | CONTENT ADMINISTRA   | ATOR ARCHIVE                                        |
|------|--------|----------|------------------------|----------------|-----------------------------|-----------------------------|-------------------------|----------------------|-----------------------------------------------------|
|      |        |          |                        |                |                             |                             |                         |                      |                                                     |
|      |        |          |                        |                |                             |                             |                         |                      |                                                     |
| Lict | - 6 ^  |          | <b>—</b> .             |                |                             |                             |                         |                      |                                                     |
| LISU | of Arc | hived    | Data                   | а              |                             |                             |                         |                      |                                                     |
| LISU | of Arc | hived    | Data                   | а              |                             |                             |                         |                      |                                                     |
| Own  |        | hived    | Region                 | Role           | Date                        | Title                       | IC investory and MPV or | istem Broject Bonget | Action                                              |
| Own  | OT A'C | hived    | Data<br>Region<br>Lake | Role<br>Normal | Date<br>2020-12-17 06:38:59 | <b>Title</b><br>Tanzania GH | IG inventory and MRV sy | rstem Project Report | Action<br>View More V GO<br>View More<br>Un-Archive |

Figure - 21: Command for Removing Archived Data by the Content Administrator

## d) System Configuration

The Content Administrator has a right access to manage system configuration which includes menu management, links management, reports managements and event pages. In order to configure those menus, the Content Administrator has to login, in which the page shown in **Figure - 22** shall be displayed.

| HOME AGRO-ECOLOGICAL ZONES PROJECTS RESOUR                                                                                                    | CES PUBLISHED DATA CONTENT ADMINISTRATOR ARCHIVE                                                                                                    |
|----------------------------------------------------------------------------------------------------|----------------------------------------------------------------------------------------------------|
| CONTENTS MANAGEMENT  CONTENTS MANAGEMENT  INDICATORS COUNT: ■ I ■ PROJECTS COUNT:1  Contents Management Function is a wide scope which manage lots of Information such as  Addition / Removal of Indicators  Addition / Removal of Indicators  Addi | Image: Data & REPORTS data & REPORTS data & REPORTS         Image: Data & REPORTS data & REPORTS         Image: Data & REPORTS         Image: Data & REPORTS         Image: Data & REPORTS         Image: Data & REPORTS         Image: Data & REPORTS         Image: Data & Reports         Image: Data & Reports         Image: Da |

Figure - 22: Content Management Page for the Content Administrator

The Content Administrator shall navigate by on the "Contents Management" and then the content management page shall be displayed as shown in **Figure - 23**.

| <b>O</b> Gove | rnment City, | , Dodoma 🛛 🔶 Ps@   | )Vpo.Go.Tz / Km@Vpo | 0.G0.Tz   | + (255) 026 2352038 |                       |         |   |
|---------------|--------------|--------------------|---------------------|-----------|---------------------|-----------------------|---------|---|
|               | номе         | AGRO-ECOLOGICAL ZO | NES PROJECTS        | RESOURCES | PUBLISHED DATA      | CONTENT ADMINISTRATOR | ARCHIVE | ≡ |
|               |              |                    |                     |           |                     |                       |         |   |
| 2             |              |                    |                     | ΝΤ        |                     |                       |         |   |
|               |              |                    |                     |           |                     |                       |         |   |
| Actio         | on But       | tons               |                     |           |                     |                       |         |   |
| MANA          | GE MENU      | MANAGE LINKS       | MANAGE REPO         | RTS MAN   | AGE FRONTPAGE EVE   | NTS                   |         |   |
|               |              |                    |                     |           |                     |                       |         |   |
|               |              |                    |                     |           |                     |                       |         |   |

Figure - 23: Display of Action Buttons Page for the Content Administrator

e) Menu Management

In order to manage menu, the Content Administrator shall click on "Manage Menu" button on the content management page in which the page below shall be displayed **(Figure – 24).** 

| ction Butto                                                                                                    | ns                                                                                                    |                                                                    |                                                           |               |                                                                                                    |
|----------------------------------------------------------------------------------------------------|----------------------------------------------------------------------------------------------------|--------------------------------------------------------------------|-----------------------------------------------------------|---------------|----------------------------------------------------------------------------------------------------|
| MANAGE MENU                                                                                                    | MANAGE LINKS                                                                                                    | MANAGE REPORTS                                                     | MANAGE FRON                                               | ITPAGE EVENTS |                                                                                                    |
|                                                                                                    |                                                                                                    |                                                                    |                                                           |               |                                                                                                    |
| enu /Indica                                                                                                    | tors Manac                                                                                                    | aement                                                             |                                                           |               |                                                                                                    |
|                                                                                                    |                                                                                                    | jernene                                                            |                                                           |               |                                                                                                    |
| Add Indicator                                                                                                    |                                                                                                    |                                                                    |                                                           |               |                                                                                                    |
|                                                                                                    |                                                                                                    |                                                                    |                                                           |               |                                                                                                    |
| Iteam                                                                                                    | First Branch                                                                                                    | h                                                                  | Second Branch                                             | Third Bran    | ch Action                                                                                                    |
| Iteam                                                                                                    | First Branch                                                                                                    | h                                                                  | Second Branch                                             | Third Bran    | ch Action GO                                                                                                    |
| Iteam                                                                                                    | First Branch                                                                                                    | h                                                                  | Second Branch                                             | Third Bran    | Action CO                                                                                                    |
| Iteam Iteam Agro-ecological Zones                                                                                                    | First Branch First Branch Arid Zone                                                                                 | h<br>Second<br>Temper                                              | Second Branch Branch ature                                | Third Branch  | ch Action<br>GO<br>Action<br>Select V GO                                                                                                    |
| Iteam Iteam Agro-ecological Zones Agro-ecological Zones                                                                                                    | First Branch First Branch Arid Zone Arid Zone                                                                       | h Second Temper Rainfall                                           | Second Branch Branch ature                                | Third Branch  | ch Action<br>GO<br>Action<br>Select V GO<br>Select V GO                                                                                                    |
| Iteam Iteam Agro-ecological Zones Agro-ecological Zones                                                                                                    | First Branch First Branch Arid Zone Arid Zone Arid Zone Arid Zone                                                   | h Second Temper Rainfall Relative                                  | Second Branch Branch ature Humidity                       | Third Branch  | ch Action<br>GO<br>Action<br>Select V GO<br>Select V GO<br>Select V GO                                                                                                    |
| Iteam Iteam Iteam Agro-ecological Zones Agro-ecological Zones Agro-ecological Zones Agro-ecological Zones                                                                                                    | First Branch First Branch Arid Zone Arid Zone Arid Zone Arid Zone Arid Zone                                         | h Second Temper Rainfall Relative Heat Wa                          | Second Branch Branch ature Humidity aves                  | Third Branch  | Action       GO       Action       Select ▼       GO       Select ▼       GO       Select ▼       GO                                                                                                    |
| Iteam Iteam Iteam Iteam Agro-ecological Zones Agro-ecological Zones Agro-ecological Zones Agro-ecological Zones Agro-ecological Zones                                                                         | First Branch First Branch Arid Zone Arid Zone Arid Zone Arid Zone Arid Zone Arid Zone Arid Zone Arid Zone           | h Second Temper Rainfall Relative Heat Wa Grazing                  | Second Branch Branch ature Humidity aves                  | Third Branch  | ch Action<br>GO<br>Action<br>Select V GO<br>Select V GO<br>Select V GO<br>Select V GO<br>Select V GO                                                                                                    |
| Iteam Iteam Iteam Iteam Agro-ecological Zones Agro-ecological Zones Agro-ecological Zones Agro-ecological Zones Agro-ecological Zones Agro-ecological Zones                                                   | First Branch First Branch Arid Zone Arid Zone Arid Zone Arid Zone Arid Zone Arid Zone Arid Zone Arid Zone Arid Zone | h Second Temper Rainfall Relative Heat Wa Grazing Biodivei         | Second Branch Branch ature Humidity aves rsity Type       | Third Branch  | Action           GO           Action           Select ♥ GO           Select ♥ GO           Select ♥ GO           Select ♥ GO           Select ♥ GO           Select ♥ GO           Select ♥ GO           Select ♥ GO           Select ♥ GO           Select ♥ GO           Select ♥ GO           Select ♥ GO                                                                                                    |
| Iteam Iteam Iteam Iteam Agro-ecological Zones Agro-ecological Zones Agro-ecological Zones Agro-ecological Zones Agro-ecological Zones Agro-ecological Zones Agro-ecological Zones                             | First Branch First Branch Arid Zone Arid Zone Arid Zone Arid Zone Arid Zone Arid Zone Semi Arid Zone                | h Second Temper Rainfall Relative Heat Wa Grazing Biodive Temper   | Second Branch Branch ature Humidity sves rsity Type ature | Third Branch  | Action           GO           Action           Select           Select |
| Iteam Iteam Iteam Iteam Iteam Agro-ecological Zones Agro-ecological Zones Agro-ecological Zones Agro-ecological Zones Agro-ecological Zones Agro-ecological Zones Agro-ecological Zones Agro-ecological Zones | First Branch First Branch Arid Zone Arid Zone Arid Zone Arid Zone Arid Zone Arid Zone Semi Arid Zone Semi Arid Zone | h Second Temper Rainfall Relative Grazing Biodiver Temper Rainfall | Second Branch Branch ature Humidity aves rsity Type ature | Third Branch  | Action           GO           Action           Select ▼           Select ▼                  |

Figure - 24: Menu Management Access Window Available for the Content Administrator

This page allows Content Administrator to either edit/ add the menu item and click GO button to command changes.

#### f) Links Management

AKMS provides access to users get more data from other web sources that provide related information on the climatic change and adaptation initiatives. It is a task for the Content Administrator to find those web sources and configure their respective links for users to be able to access. In order to manage those links, the Content Administrator shall click manage links button in which the page below shall be displayed (Figure – 25).

| ction Buttons                                                                                                    |                                                                                                    |                                                                                                    |
|----------------------------------------------------------------------------------------------------|----------------------------------------------------------------------------------------------------|----------------------------------------------------------------------------------------------------|
| IANAGE MENU MANAGE LINKS                                                                                                    | MANAGE REPORTS MANAGE FRONTPAGE EVENTS                                                                                                    |                                                                                                    |
| ternal Links Managem                                                                                                    | ent                                                                                                    |                                                                                                    |
|                                                                                                    |                                                                                                    |                                                                                                    |
| Add Link                                                                                                    |                                                                                                    |                                                                                                    |
|                                                                                                    |                                                                                                    |                                                                                                    |
| Title                                                                                                    | Link (http/https)                                                                                                    | Action                                                                                                    |
| Title                                                                                                    | Link (http/https)                                                                                                    | Action                                                                                                    |
| Title                                                                                                    | Link (http/https)                                                                                                    | Action<br>GO                                                                                                    |
| Title                                                                                                    | Link (http/https)                                                                                                    | Action<br>GO<br>Action                                                                                                    |
| Title Title Vice President Office - VPO                                                                                                    | Link (http/https)                                                                                                    | Action<br>GO<br>Action<br>Select V GO                                                                                          |
| Title Title Vice President Office - VPO Tanzania Meteorological Agency (TMA)                                                                                                    | Link (http:/https)                                                                                                    | Action<br>GO<br>Action<br>Select V GO<br>Select V GO                                                                           |
| Title Title Vice President Office - VPO Tanzania Meteorological Agency (TMA) Ministry Of Agriculture                                                                                                    | Link (http:/https) Link Link https://www.vpo.go.tz/environment-division http://www.meteo.go.tz/ https://www.kilimo.go.tz/index.php/en                                                                                                    | Action<br>GO<br>Action<br>Select V GO<br>Select V GO<br>Select V GO                                                            |
| Title Title Vice President Office - VPO Tanzania Meteorological Agency (TMA) Ministry Of Agriculture Centre For Climate Change Studies (CCCS)                                                                                                    | Link (http:/https) Link Link https://www.vpo.go.tz/environment-division http://www.meteo.go.tz/ https://www.kilimo.go.tz/index.php/en https://www.udsm.ac.tz/web/index.php/centres/cccs                                                                                                    | Action GO Action Select  GO Select  GO Select  GO Select  GO Select  GO Select  GO                                             |
| Title Title Vice President Office - VPO Tanzania Meteorological Agency (TMA) Ministry Of Agriculture Centre For Climate Change Studies (CCCS) Institue Of Resource Assessment (IRA)                                                                                                    | Link (http:/https) Link Link https://www.vpo.go.tz/environment-division http://www.meteo.go.tz/ https://www.klimo.go.tz/index.php/en https://www.udsm.ac.tz/web/index.php/centres/cccs https://www.udsm.ac.tz/web/index.php/centres/cccs https://www.udsm.ac.tz/web/index.php/centres/cccs                                                                                             | Action<br>GO<br>Action<br>Select V GO<br>Select V GO<br>Select V GO<br>Select V GO<br>Select V GO                              |
| Title Title Title Control Control Cont | Link (http:/https) Link Link https://www.vpo.go.tz/environment-division https://www.meteo.go.tz/ https://www.kilimo.go.tz/index.php/en https://www.udsm.ac.tz/web/index.php/centres/cccs https://www.udsm.ac.tz/web/index.php/centres/cccs https://www.udsm.ac.tz/web/index.php/centres/cccs https://www.udsm.ac.tz/web/index.php/centres/cccs https://www.udsm.ac.tz/web/index.php/en | Action GO Action Select  GO Select  GO Select  GO Select  GO Select  GO Select  GO Select  GO Select  GO Select  GO Select  GO |

## Figure - 24: Links Management Access Window Available for the Content Administrator

This page allows content administrator to either edit/ add external link and click GO button to command changes.

Apart from those, AKMS allows content administrator to manage reports and event page through their respective buttons as explained above.

### 5. System Administrator

This a top level of system user whose roles are limited to all user's access management in the system and other ICT related issues such as infrastructure and database health checkups.

#### **Qualification for System Administrator**

The System Administrator is required to have strong knowledge and experience in web design, database management and system administration. VPO – ICT department shall nominate required System Administrator.

### System Administrator's Access in AKMS

The System Administrator has right access to perform the following activities in the AKMS.

a) Users Access Management

The System Administrator is required to finalize the approval process for membership access request in the system. The purpose of this function is to enable him/her to be an ultimate checker on what Regional Administrators have initiated registration process.

After successfully login, the System Administrator shall have access to manage users in the system as shown in **Figure – 26**.

| Image: Note and second contract of the second contract of the second contrect of the second contract of the second contract of th | <b>O</b> overr | iment City, Dodor           | ma 🛛 🔶 Ps@          | Vpo.Go.Tz / Km@     | Vpo.Go.Tz  | + (255) 026 2352038 |                      |   |
|----------------------------------------------------------------------------------------------------|----------------|-----------------------------|---------------------|---------------------|------------|---------------------|----------------------|---|
| USERS MANAGEMENT                                                                                                    |                | HOME AGRO                   | -ECOLOGICAL ZOM     | IES PROJECT         | 6 RESOURCE | S PUBLISHED DATA    | SYSTEM ADMINISTRATOR | ≡ |
| USERS MANAGEMENT                                                                                                    |                |                             |                     |                     |            |                     |                      |   |
| USERS MANAGEMENT                                                                                                    |                |                             |                     |                     |            |                     |                      |   |
|                                                                                                    | 1              | USERS                       | 5 MANAC             | EMENT               |            |                     |                      |   |
| Users Management Function helps to manage below functionalities  Create users  Approve user request Create user role Delete user                                                                                                    |                | # REGISTERED                | ) USERS: 27   🛗 P   | ENDING FOR APPRO    | VAL: 3     |                     |                      |   |
| La Create users La Approve user request C Change user role Delete user La Construction C Construction C Construction C Construction C C Construction C C Construction C C C C C C C C C C C C C C C C C C C                                                                                                    | Users M        | lanagement Functic          | n helps to manage l | elow functionalitie | s          |                     |                      |   |
| Change user role     Delete user                                                                                                    | Creat          | e users<br>ove user request |                     |                     |            |                     |                      |   |
| Delete user                                                                                                    | Char           | ge user role                |                     |                     |            |                     |                      |   |
|                                                                                                    | 👕 Delet        | e user                      |                     |                     |            |                     |                      |   |
|                                                                                                    |                |                             |                     |                     |            |                     |                      |   |

### Figure - 26: Primary Users Management Access Window for the System Administrator

In order to finalize membership registration process, the System Administrator shall click user management link in which all users in the system whose membership is need to be approved shall be displayed as shown below (Figure – 27).

|                                                                                                    | MANAGEMENT                                                                        |                                                                                                    |                                                                               |                                                                                                    |                                                                                                  |
|----------------------------------------------------------------------------------------------------|-----------------------------------------------------------------------------------|----------------------------------------------------------------------------------------------------|-------------------------------------------------------------------------------|----------------------------------------------------------------------------------------------------|--------------------------------------------------------------------------------------------------|
| # REGISTERED                                                                                                    | USERS: 27 🕴 🗰 PENDING FOR APPRO                                                   | DVAL: 3                                                                                                    |                                                                               |                                                                                                    |                                                                                                  |
|                                                                                                    |                                                                                   |                                                                                                    |                                                                               |                                                                                                    |                                                                                                  |
|                                                                                                    |                                                                                   |                                                                                                    |                                                                               |                                                                                                    |                                                                                                  |
| REATE USER                                                                                                    |                                                                                   |                                                                                                    |                                                                               |                                                                                                    |                                                                                                  |
|                                                                                                    |                                                                                   |                                                                                                    |                                                                               |                                                                                                    |                                                                                                  |
| ers Pending                                                                                                    | for Approval                                                                      |                                                                                                    |                                                                               |                                                                                                    |                                                                                                  |
| 5                                                                                                    |                                                                                   |                                                                                                    |                                                                               |                                                                                                    |                                                                                                  |
| Name                                                                                                    | Title                                                                             | Perion                                                                                                    | Pole                                                                          |                                                                                                    | Action                                                                                           |
| Inditie                                                                                                    | ICTO                                                                              | Central                                                                                                    | Degional                                                                      | Administrator                                                                                                    | Reading to CO                                                                                    |
| Innocent Kimano                                                                                                    | Enderson antal Officer                                                            | Central                                                                                                    | Regional                                                                      | Administrator                                                                                                    | Pending • GO                                                                                     |
| James Nyarobi                                                                                                    | Environmental Officer                                                             | Central                                                                                                    | Regional                                                                      | Administrator                                                                                                    | Pending V GO                                                                                     |
|                                                                                                    |                                                                                   |                                                                                                    |                                                                               |                                                                                                    |                                                                                                  |
| JUMA IDD                                                                                                    | Juma                                                                              | Central                                                                                                    | Member                                                                        |                                                                                                    | Pending • GO                                                                                     |
| JUMA IDD                                                                                                    | Juma                                                                              | Central                                                                                                    | Member                                                                        |                                                                                                    | Pending • GO                                                                                     |
| JUMA IDD                                                                                                    | Juma                                                                              | Central                                                                                                    | Member                                                                        |                                                                                                    |                                                                                                  |
| JUMA IDD                                                                                                    | Juma                                                                              | Central                                                                                                    | Member                                                                        |                                                                                                    |                                                                                                  |
|                                                                                                    | Juma                                                                              | Central                                                                                                    | Member                                                                        |                                                                                                    |                                                                                                  |
| odify / Delete                                                                                                    | e Users                                                                           | Centrai                                                                                                    | Member                                                                        |                                                                                                    |                                                                                                  |
| odify / Delete                                                                                                    | e Users                                                                           | Centrai                                                                                                    | Member                                                                        |                                                                                                    |                                                                                                  |
| odify / Delete                                                                                                    | e Users<br>Title                                                                  | Central                                                                                                    | Region                                                                        | Role                                                                                                    | Action                                                                                           |
| odify / Delete<br>Name<br>Mulinzi Katarala                                                                                                    | E Users                                                                           | Central<br>R                                                                                                | Region<br>Coastal V                                                           | Role                                                                                                    | Action                                                                                           |
| odify / Delete<br>Name<br>Nulinzi Kataraia<br>Richard Urassa                                                                                      | Disers                                                                            | Central<br>R<br>(                                                                                           | Region<br>Coastal ✓<br>Central ✓                                              | Role                                                                                                    | Action<br>Select V GO<br>Select V GO                                                             |
| odify / Delete<br>Name<br>Mulinzi Katarala<br>Richard Urassa<br>Thomas Nyakla                                                                     | Juma<br>E Users<br>Title<br>IT Engineer<br>IT Engineer<br>IT Engineer             | Central<br>R<br>(<br>C<br>C<br>C<br>C<br>C<br>C<br>C<br>C<br>C<br>C<br>C<br>C<br>C<br>C<br>C<br>C<br>C<br>C | Member<br>Region<br>Coastal ✓<br>Central ✓<br>Central ✓                       | Role         Content Administrator          Regional Administrator          Member                                                             | Action<br>Select V GO<br>Select V GO<br>Select V GO                                              |
| JUMA IDD<br>Odify / Delete<br>Name<br>Mulinzi Katarala<br>Richard Urassa<br>Thomas Nyakia<br>Baraka Mteri                                         | Juma<br>E Users<br>Title<br>IT Engineer<br>IT Engineer<br>IT Engineer<br>DT       | Central<br>8<br>6<br>6<br>6<br>6<br>6<br>6<br>6<br>6<br>6<br>6<br>6<br>6<br>6<br>6<br>6<br>6<br>6<br>6      | Region<br>Coastal ><br>Central ><br>South >                                   | Role         Content Administrator ~         Regional Administrator ~         Member ~         Member ~                                        | Action<br>Select V GO<br>Select V GO<br>Select V GO<br>Select V GO                               |
| JUMA IDD<br>Odify / Delete<br>Name<br>Mulinzi Katarala<br>Richard Urassa<br>Thomas Nyakia<br>Baraka Mteri<br>SELESTINE MASALAMADO                 | Juma E Users Title IT Engineer IT Engineer IT Engineer DT Coordinator             | Central                                                                                                    | Region<br>Coastal ~<br>Central ~<br>South ~<br>North ~                        | Role         Content Administrator          Regional Administrator          Member         Member         Member         Member                | Action<br>Select V GO<br>Select V GO<br>Select V GO<br>Select V GO<br>Select V GO<br>Select V GO |
| JUMA IDD<br>Odify / Delete<br>Name<br>Mulinzi Kataraia<br>Richard Urassa<br>Thomas Nyakia<br>Baraka Mteri<br>SELESTINE MASALAMADO<br>Hamza Katety | Juma E Users Title IT Engineer IT Engineer IT Engineer DT Coordinator Conservator | Central<br>8<br>6<br>6<br>6<br>6<br>6<br>6<br>6<br>6<br>6<br>6<br>6<br>6<br>6<br>6<br>7<br>6<br>7<br>6<br>7 | Region<br>Coastal ><br>Central ><br>Central ><br>South ><br>North ><br>Lake > | Role         Content Administrator          Regional Administrator          Member         Member         Member         Member         Member | Action<br>Select V GO<br>Select V GO<br>Select V GO<br>Select V GO<br>Select V GO<br>Select V GO |

# Figure - 27: Glace View of Users Management Access Window for the System Administrator

With a selected user, the System Administrator shall select action (Approve, Reject) and click GO button to command the action.

|                                                                                                    |                                                                                                    | DVAL: 3                                                                                                    |                                                                                                    |                                                                                                    |                                        |  |
|----------------------------------------------------------------------------------------------------|----------------------------------------------------------------------------------------------------|----------------------------------------------------------------------------------------------------|----------------------------------------------------------------------------------------------------|----------------------------------------------------------------------------------------------------|----------------------------------------|--|
| CREATE USER                                                                                                    |                                                                                                    |                                                                                                    |                                                                                                    |                                                                                                    |                                        |  |
|                                                                                                    |                                                                                                    |                                                                                                    |                                                                                                    |                                                                                                    |                                        |  |
| Jsers Pending                                                                                                    | for Approval                                                                                                    |                                                                                                    |                                                                                                    |                                                                                                    |                                        |  |
| 0                                                                                                    |                                                                                                    |                                                                                                    |                                                                                                    |                                                                                                    |                                        |  |
| Name                                                                                                    | Title                                                                                                    | Region                                                                                                    | Role                                                                                                    | Action                                                                                                    |                                        |  |
| Innocent Kimario                                                                                                    | ICTO                                                                                                    | Central                                                                                                    | Regional Administrator                                                                                                    | Pending 🗸 😡                                                                                                    |                                        |  |
|                                                                                                    |                                                                                                    |                                                                                                    |                                                                                                    | Pending                                                                                                    | Pending GO                             |  |
| James Nyarobi                                                                                                    | Environmental Officer                                                                                                    | Central                                                                                                    | Regional Administrator                                                                                                    | GO                                                                                                    |                                        |  |
| James Nyarobi<br>JUMA IDD                                                                                                    | Environmental Officer<br>Juma                                                                                                    | Central<br>Central                                                                                                    | Regional Administrator<br>Member                                                                                                    | Approve GO<br>Reject GO                                                                                                    |                                        |  |
| James Nyarobi<br>JUMA IDD<br>10dify / Delete                                                                                                    | Environmental Officer<br>Juma                                                                                                    | Central<br>Central                                                                                                    | Regional Administrator<br>Member                                                                                                    | Approve<br>Reject GO                                                                                                    |                                        |  |
| James Nyarobi<br>JUMA IDD<br>10dify / Delete<br>Name                                                                                                    | e Users                                                                                                    | Central<br>Central                                                                                                    | n Role                                                                                                    | Approve<br>Reject GO                                                                                                    |                                        |  |
| James Nyarobi<br>JUMA IDD<br>100 ify / Delete<br>Name<br>Mulinzi Kataraia                                                                                   | Environmental Officer<br>Juma<br>USETS<br>Title<br>IT Engineer<br>T                                                                             | Central<br>Central<br>Regio                                                                                                    | n Role                                                                                                    | Approve<br>Reject GO                                                                                                    | 60                                     |  |
| James Nyarobi<br>JUMA IDD<br>100 ify / Delete<br>Name<br>Mulinzi Kataraia<br>Richard Urassa                                                                 | Environmental Officer<br>Juma<br>USETS<br>Title<br>IT Engineer<br>IT Engineer                                                                   | Central<br>Central<br>Regio<br>Coas<br>(Central                                                                                                    | Regional Administrator       Member       Image: Second Administrator       Image: Second Administrator       Image: Second Administrator       Image: Second Administrator                                                                                                    | Approve<br>Reject GO<br>ator V Select V<br>Select V                                                                                                    | 60                                     |  |
| James Nyarobi<br>JUMA IDD<br>Addify / Delete<br>Name<br>Mulinzi Kataraia<br>Richard Urassa<br>Thomas Nyakia                                                 | Environmental Officer<br>Juma<br>E Users<br>Title<br>IT Engineer<br>IT Engineer<br>IT Engineer<br>IT Engineer                                   | Central Central Regio Coas Central Central                                                                                                    | n Role Ital V Content Administrator Regional Administrator Ital V Regional Administra Ital V Member Ital V                                                                                                    | Approve<br>Reject GO GO Reject GO Select Select Select Select GO Select GO Sel | 60<br>60<br>60                         |  |
| James Nyarobi<br>JUMA IDD<br>Addify / Delete<br>Name<br>Mulinzi Kataraia<br>Richard Urassa<br>Thomas Nyakia<br>Baraka Mteri                                 | Environmental Officer<br>Juma<br>EUSERS<br>Title<br>IT Engineer<br>IT Engineer<br>IT Engineer<br>IT Engineer<br>DT                              | Central Central Regio Coas Central Central Cen | n Role Tal V Content Administrator Tal V Member Tal V Member Tal V Mem | Approve<br>Reject GO GO Reject GO Select Select Selec |                                        |  |
| James Nyarobi<br>JUMA IDD<br>Addify / Delete<br>Name<br>Mulinzi Kataraia<br>Richard Urassa<br>Thomas Nyakia<br>Baraka Mteri<br>SELESTINE MASALAMADO         | Environmental Officer<br>Juma<br>EUSERS<br>Title<br>IT Engineer<br>IT Engineer<br>IT Engineer<br>DT<br>Coordinator                              | Central<br>Central<br>Regio<br>Coas<br>Central<br>Central<br>Coast<br>Coast<br>Central                                                                                                    | n Role<br>Member<br>Ital V Content Administra<br>Ial V Regional Administra<br>Ial V Member<br>In V Member                                                                                                    | Approve<br>Reject GO GO GO GO GO GO GO GO GO GO GO GO GO                                                                                                    |                                        |  |
| James Nyarobi<br>JUMA IDD<br>IODIFY / Delete<br>Mulinzi Katarala<br>Richard Urassa<br>Thomas Nyakia<br>Baraka Mteri<br>SELESTINE MASALAMADO<br>Hamza Katety | Environmental Officer<br>Juma<br>USETS<br>Title<br>IT Engineer<br>IT Engineer<br>IT Engineer<br>IT Engineer<br>DT<br>Coordinator<br>Conservator | Central<br>Central<br>Regio<br>Coas<br>Coas<br>Central<br>Central                                                                                                    | n Regional Administrator<br>Member<br>tal V Content Administra<br>al V Regional Administra<br>al V Member<br>n V Member<br>n V Member                                                                                                    | Approve<br>Reject GO<br>GO<br>Reject CO<br>GO<br>GO<br>GO<br>GO<br>GO<br>GO<br>GO<br>GO<br>GO<br>Reject CO<br>GO<br>GO<br>GO<br>GO<br>GO<br>GO<br>GO<br>GO<br>GO<br>GO<br>GO<br>GO<br>GO                                                                                                    | 60<br>60<br>60<br>60<br>60<br>60<br>60 |  |

Figure - 27: Users Management Commands Made Available for the Content Administrator

Apart from user access approval, system administrator can disable/Enable user access by changing the user status.

b) User creation

System requires all user to register themselves using the self-registration form, but in the case where a user cannot do the self-registration the System Administrator shall be able to assist in creating her account as explained below.

The system administrator shall navigate to "User Management" and then click "Create User" (see Figure – 28).

| Jsers Pending                                                                                                    | g for Approval                                                                                                    |                                                                |                                                                                                    |                                                                                                    |                       |
|----------------------------------------------------------------------------------------------------|----------------------------------------------------------------------------------------------------|----------------------------------------------------------------|----------------------------------------------------------------------------------------------------|----------------------------------------------------------------------------------------------------|-----------------------|
| Name                                                                                                    | Title                                                                                                    | Region                                                         | Role                                                                                                    | Action                                                                                                    |                       |
| Innocent Kimario                                                                                                    | ICTO                                                                                                    | Central                                                        | Regional Administrator                                                                                                    | Pending 🛩 GO                                                                                                    |                       |
| James Nyarobi                                                                                                    | Environmental Officer                                                                                                    | Central                                                        | Regional Administrator                                                                                                    | Pending 🗸 😡                                                                                                    |                       |
| JUMA IDD                                                                                                    | Juma                                                                                                    | Central                                                        | Member                                                                                                    | Pending 🗸 GO                                                                                                    |                       |
| Andify / Delet                                                                                                    | e l Isers                                                                                                    |                                                                |                                                                                                    |                                                                                                    |                       |
| Aodify / Delet                                                                                                    | e Users<br><sub>Title</sub>                                                                                                    | Re                                                             | igion Role                                                                                                    | Action                                                                                                    |                       |
| Aodify / Delet<br>Name<br>Mulinzi Kataraia                                                                                                    | e Users<br>Title<br>IT Engineer                                                                                                    | Re                                                             | igion Role<br>oastal V Content Administra                                                                                                    | ator V Select V GO                                                                                                    | ]                     |
| Aodify / Delet<br>Name<br>Mulinzi Kataraia<br>Richard Urassa                                                                                    | E Users<br>Title<br>IT Engineer<br>IT Engineer                                                                                             | Re<br>C<br>C                                                   | igion Role<br>coastal V Content Administra<br>entral V Regional Administra                                                                                                    | ator V Select V GO                                                                                                    | ]                     |
| Nodify / Delet                                                                                                    | E Users<br>Title<br>IT Engineer<br>IT Engineer<br>IT Engineer                                                                              | Re<br>[C]<br>[C]                                               | egion Role<br>Content Administra<br>entral V Regional Administra<br>entral V Member                                                                                                    | ator V Select V GO<br>ator V Select V GO<br>V Select V GO                                                                                                    | ]                     |
| Name<br>Mulinzi Kataraia<br>Richard Urassa<br>Thomas Nyakia<br>Baraka Mteri                                                                     | E USERS<br>Title<br>IT Engineer<br>IT Engineer<br>IT Engineer<br>DT                                                                        | Re<br>[C]<br>[C]<br>[S]                                        | entral V Member                                                                                                    | Action<br>stor V Select V GO<br>ator V Select V GO<br>V Select V GO<br>V Select V GO                                                                                                    | ]                     |
| Name<br>Mulinzi Kataraia<br>Richard Urassa<br>Thomas Nyakia<br>Baraka Mteri<br>SELESTINE MASALAMADO                                             | E USERS<br>Title<br>IT Engineer<br>IT Engineer<br>IT Engineer<br>DT<br>DT<br>Coordinator                                                   | Re           [C]           [C]           [S]           [N]     | Image: segion     Role       oastal v     Content Administra       entral v     Regional Administra       entral v     Member       outh v     Member       orth v     Member                                               | Action<br>stor V Select V GO<br>ator V Select V GO<br>V Select V GO<br>V Select V GO<br>V Select V GO<br>V Select V GO                                                                                                    | )<br>)<br>)<br>)<br>) |
| Name<br>Mulinzi Kataraia<br>Richard Urassa<br>Thomas Nyakia<br>Baraka Mteri<br>SELESTINE MASALAMADO<br>Hamza Katety                             | E USERS<br>Title<br>IT Engineer<br>IT Engineer<br>IT Engineer<br>DT<br>DT<br>Coordinator<br>Conservator                                    | Re           C           C           S           N           L | Image: segion     Role       oastal v     Content Administra       entral v     Regional Administra       entral v     Member       outh v     Member       orth v     Member       ake v     Member                        | Action<br>stor V Select V GO<br>ator V Select V GO<br>V Select V GO<br>V Select V GO<br>V Select V GO<br>V Select V GO<br>V Select V GO                                                                                                    |                       |
| Name<br>Mulinzi Kataraia<br>Richard Urassa<br>Thomas Nyakia<br>Baraka Mteri<br>SELESTINE MASALAMADO<br>Hamza Katety<br>chamalindi Bugingo Murig | E USERS<br>Title<br>IT Engineer<br>IT Engineer<br>IT Engineer<br>IT Engineer<br>DT<br>Coordinator<br>Conservator<br>a Verification Officer | Re<br>C<br>C<br>S<br>N<br>L<br>L<br>L                          | Image: segion     Role       oastal v     Content Administra       entral v     Regional Administra       entral v     Member       outh v     Member       orth v     Member       ake v     Member       ake v     Member | Action           ator v         Select v         GO           ator v         Select v         GO           v         Select v         GO           v         Select v         GO           v         Select v         GO           v         Select v         GO           v         Select v         GO           v         Select v         GO           v         Select v         GO           v         Select v         GO |                       |

Figure - 28: Position of User Creation Command at the Top Left Conner

Aftermath, a descriptive form below shall be presented for collecting user details, the System Administrator shall fill in and submit user to be created in the system (Figure – 29).

| <br>Add New Account |  |
|---------------------|--|
| Salutation          |  |
| ×                   |  |
| First name          |  |
|                     |  |
| Last name           |  |
|                     |  |
| Gender              |  |
| ~                   |  |
| E-mail              |  |
|                     |  |
| Phone               |  |
| Pasies              |  |
|                     |  |
| Title               |  |
|                     |  |
| Role                |  |
| ~                   |  |
| Password            |  |
|                     |  |
| Retype Password     |  |
|                     |  |
| Sign Up             |  |

Figure - 29: Form for Registration of Member by the System Administrator